## PRENOTAZIONE COLLOQUI ATTRAVERSO REGISTRO ELETTRONICO

Per i colloqui pomeridiani della Scuola Primaria, Secondaria di primo grado e Secondaria di secondo grado è stata attivata la modalità di prenotazione attraverso il registro elettronico.

Al fine di non creare disagi, si richiede ai genitori di annullare al più presto le proprie prenotazioni on-line in caso di impegni che non consentano di presenziare i colloqui.

# GUIDA ALLA PRENOTAZIONE TRAMITE L'APP ARGO DIDUP FAMIGLIA

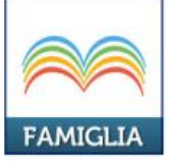

| Scaricare e | ed installare l'Ap   | p "Argo D     | idUP Famiglia"    |
|-------------|----------------------|---------------|-------------------|
| disponibile | su Google Play (p    | per i cellula | ari Android) o su |
| App Store   | (per i dispositivi A | pple).        |                   |
|             |                      |               |                   |

| dati di accesso:    |                    |         |  |  |
|---------------------|--------------------|---------|--|--|
| Codice scuola:      | SP24310            | Ø       |  |  |
| Utente:             | aar                | 8       |  |  |
| Password:           |                    | Ø       |  |  |
| Memorizza<br>utente |                    |         |  |  |
| Per accede          | re al sistema inse | rire il |  |  |

Entrare nell'App con le proprie credenziali. Inserire il Codice scuola sp24310 e successivamente il proprio nome utente e password.

Qualora non si disponesse delle credenziali di accesso, recarsi in segreteria negli orari di ricevimento per richiederle.

Per accedere al sistema, inserire il codice scuola visualizzato all'accesso di Scuolanext Famiglia, utente e password

| "V.MORELLI"            |  |
|------------------------|--|
| O Che è successo Oggi? |  |
| O Assenze giornaliere  |  |
| 🔣 Voti giornalieri     |  |
| 📴 Note disciplinari    |  |
| 🧱 Compiti assegnati    |  |
| 📴 Argomenti lezione    |  |
| 🔀 Promemoria classe    |  |
| Sicevimento docenti    |  |
| Bacheca                |  |
| E Documenti alunno     |  |
| 📧 Dati anagrafici      |  |
| Informazioni su        |  |

Una volta entrati compare il menu delle funzionalità. Cliccare sulla voce "*Ricevimento Docenti*"

E Prenotazione Ricevime... Nuova

Cliccare sull'icona verde "Nuova" in alto a destra

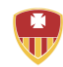

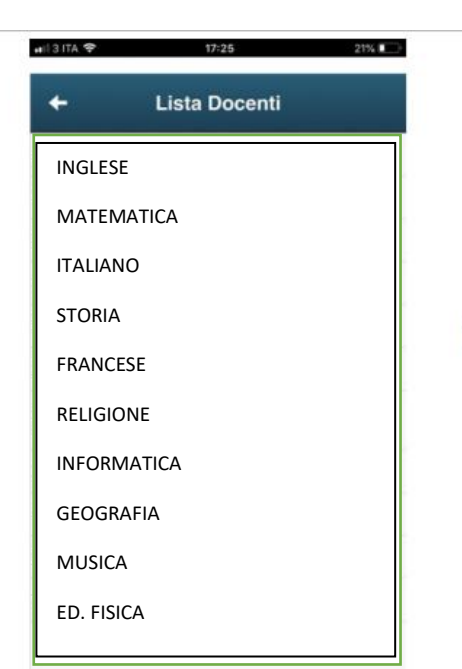

Selezionare da *"Lista dei Docenti"* il nome del docente con il quale si intende prenotare il colloquio

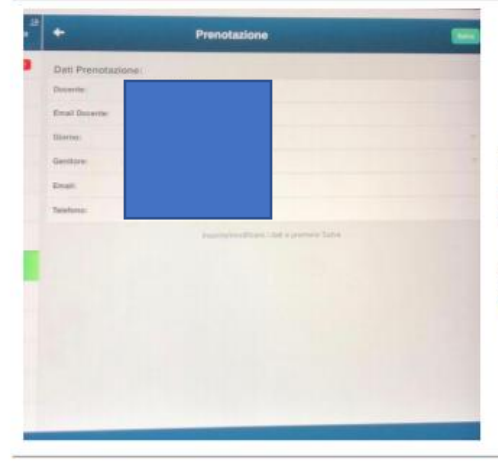

Selezionato il docente, inserire la propria prenotazione e confermare cliccando su "*Salva*". La prenotazione è confermata ed apparirà la sintesi dell'appuntamento.

Ripetere la procedura di prenotazione con tutti i docenti con i quali si desidera prenotare il colloquio.

# PROSEGUIRE CON LA GUIDA A <u>PAGINA 5</u> PER LA CONNESSIONE AL COLLOQUIO DA CELLULARE E TABLET

### GUIDA ALLA PRENOTAZIONE DAL PORTALE ARGO

#### SCUOLANEXT DA COMPUTER

Accedere al portale Argo Scuolanext cliccando sull'icona Argo presente sulla Home Page del sito web della scuola: <u>www.scuolastellamaris.com</u>.

È possibile accedere direttamente al portale Argo digitando: <u>http://sp24310.scuolanext.info/</u>

Entrare nell'App con le proprie credenziali. Inserire il Codice scuola (SP24310) e successivamente il proprio nome utente e password. Qualora non si disponesse delle credenziali di accesso, recarsi in segreteria negli orari di ricevimento per richiederle.

| <image/> <section-header><section-header><section-header><section-header><section-header><section-header><section-header><text></text></section-header></section-header></section-header></section-header></section-header></section-header></section-header> | Area riservata   Busenuti nell'area di ScuolaNext riservata alle famiglie. Potrati sualizzare le informazioni relative ai voti, alle assenze, al   Sugari indirizzari alle famiglie e tanto altro.   Date scuole   sp24310   Date   Password (rispettare maiuscoli e minuscoli)   Date dimenticata? |
|----------------------------------------------------------------------------------------------------|----------------------------------------------------------------------------------------------------|
| Servid Classe                                                                                                    | Cliccare sulla sezione " <b>Servizi classe</b> " e<br>selezionare l'icona " <b>Ricevimento Docenti</b> " .                                                                                                    |
| + Nuova Prenotazione                                                                                                    | Cliccare su "Nuova prenotazione" .                                                                                                    |

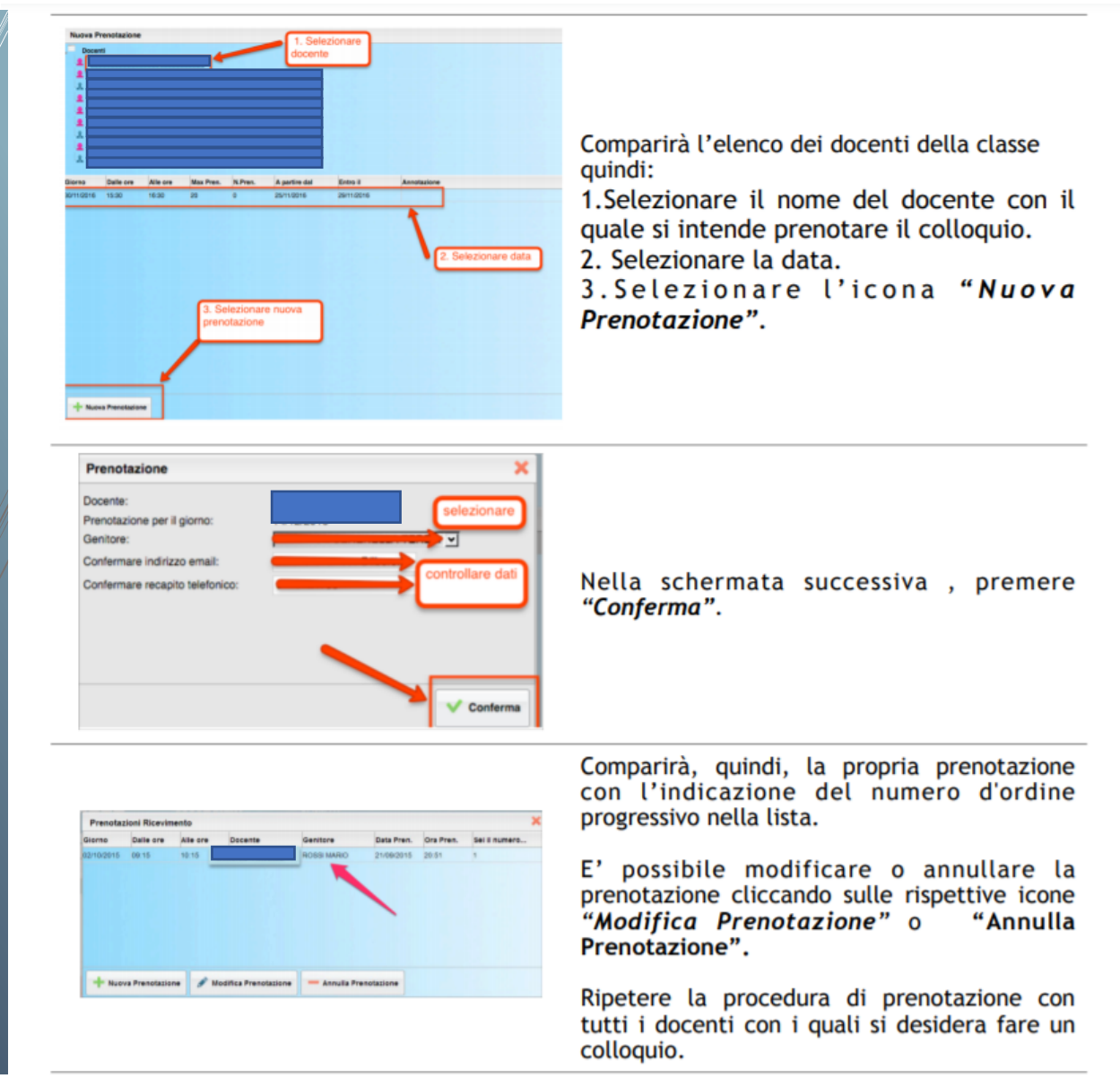

# **CONNESSIONE AL COLLOQUIO**

#### I REQUISITI PER ACCEDERE AL COLLOQUIO DA CELLULARE E TABLET SONO:

### - UN ACCOUNT WESCHOOL E L'APP WESCHOOL

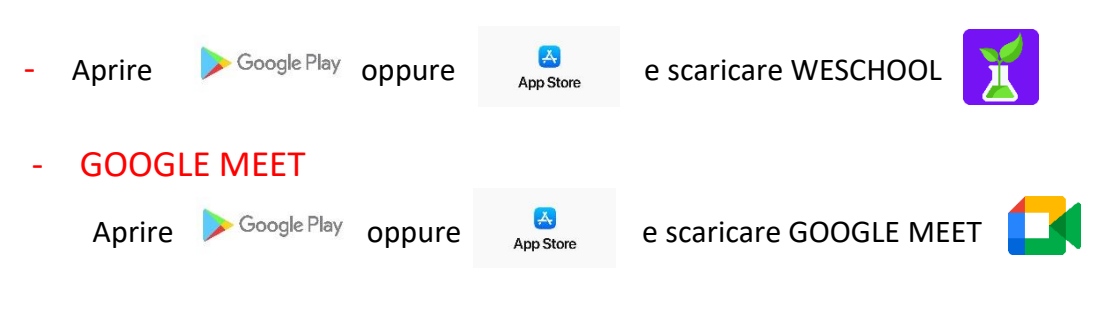

I REQUISITI PER ACCEDERE AL COLLOQUIO DA COMPUTER:

#### - UN ACCOUNT WESCHOOL

È possibile creare il proprio account WESCHOOL (https://www.weschool.com/registrazione/)

oppure usare quello dello studente e accedere dalla pagina di login

(https://app.weschool.com/#login)

1. ENTRARE NELLE AULE DEI DOCENTI (SU WESCHOOL) PER I COLLOQUI INSERENDO I COGNOMI DEI PROFESSORI (UNO PER VOLTA) COME CODICE CLASSE.

Per esempio, per parlare con il prof. MARIO ROSSI dovrà essere inserito tramite il tasto USA CODICE CLASSE il codice "ROSSI"

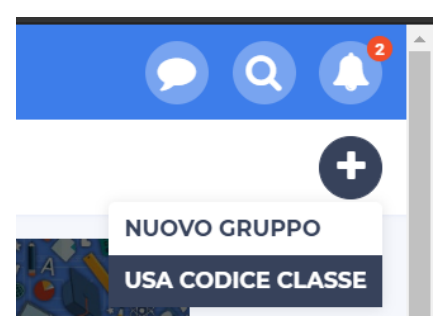

2. IL GIORNO DEL COLLOQUIO, 2 MINUTI PRIMA DELL'ORARIO PREFISSATO, ENTRARE SU

WESCHOOL NELL'AULA DEI COLLOQUI DEL PROFESSORE E SELEZIONARE IL TASTO LIVE PER PARTECIPARE AL COLLOQUIO. ATTENDERE CHE IL PROFESSORE FACCIA PARTIRE IL COLLOQUIO. SE NECESSARIO, SELEZIONARE "CONSENTI" OGNIQUALVOLTA APPAIA SULLO SCHERMO (SERVE AD ACCONSENTIRE ALL'UTILIZZO DI WEBCAM E MICROFONO.